## **Virtual Radar Server**

Virtual Radar Server (vrs) ist ein Tool das den Output verschiedener Dekodierprogramme visualisiert. dazu gehören:

- ADSBSharp
- Dump1090
- Flightradar 24 'Feeder'
- gr-air-modes
- Modesdeco
- RTL1090
- u. a.

## Installation

Downloads für Windows und Linux sind unter https://www.virtualradarserver.co.uk/Download.aspx zu finden. Für Linux ist der auf

https://github.com/mypiaware/virtual-radar-server-installation/blob/master/README.md#how-to-instal I-vrs zu empfehlen.

## Konfiguration

Zunächst muss eines der Dekodierprogramme laufen, dann muss dieses in vrs ausgewählt werden.

- 1. In der Kommandozeile vrs -gui aufrufen.
- 2. Im Menu "Wekzeuge" "Optionen" aufrufen.
- 3. Unter dem Eintrag "Empfänger" "Receiver" aufrufen.
- 4. Den Button "Assistent für Empfängerkonfiguration" oben rechts anklicken
- 5. Einen der Empfänger (Dekodierprogramm) auswählen.
- 6. Bestätigen, dass der SDR Dekoder auf dem eigenen Computer läuft, ansonsten den entfernten Server konfigurieren
- 7. Nach dem Klick auf "Weiter" mit "OK" bestätigen.

1/6

Last update: 01.05.2025

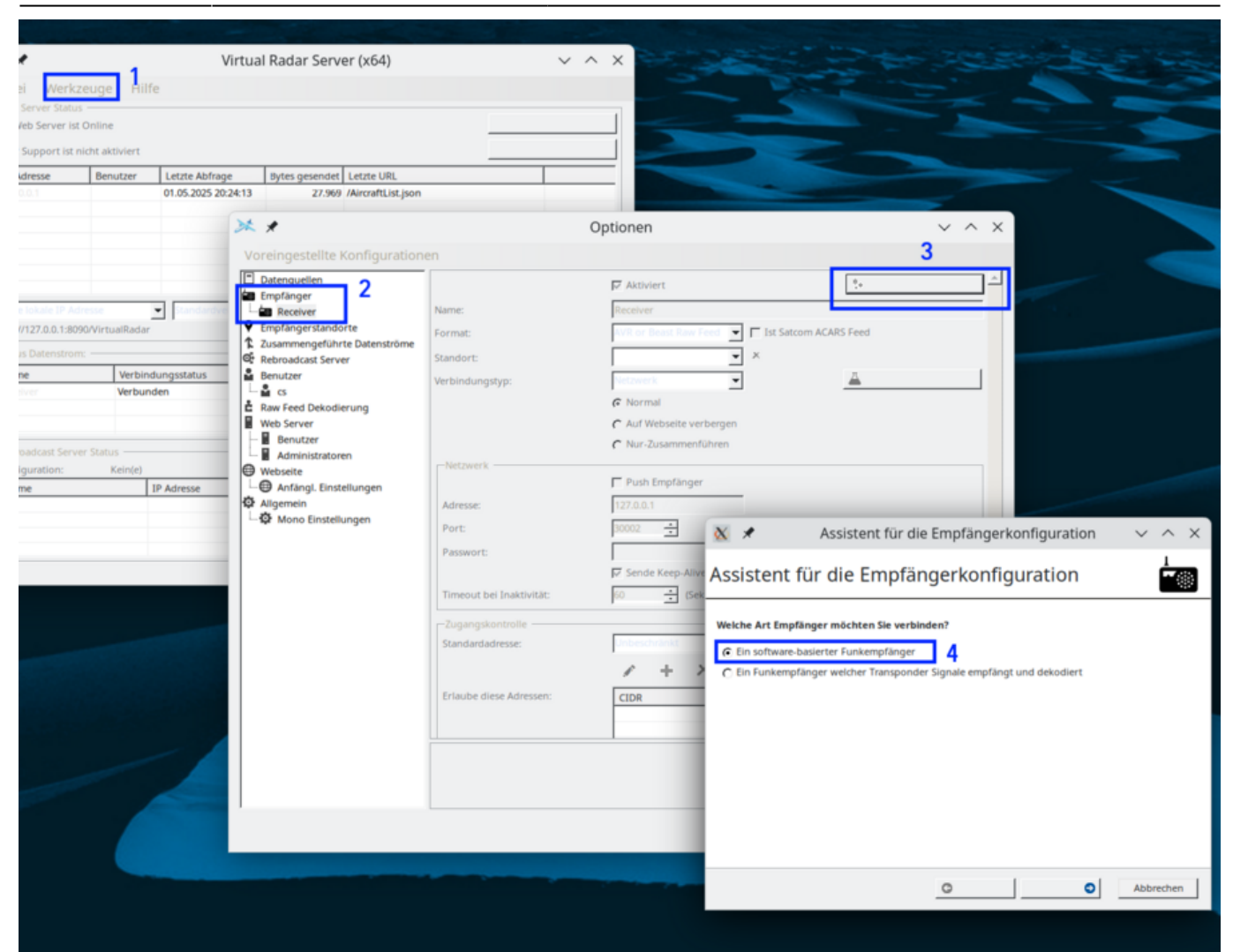

## 18.06.2025

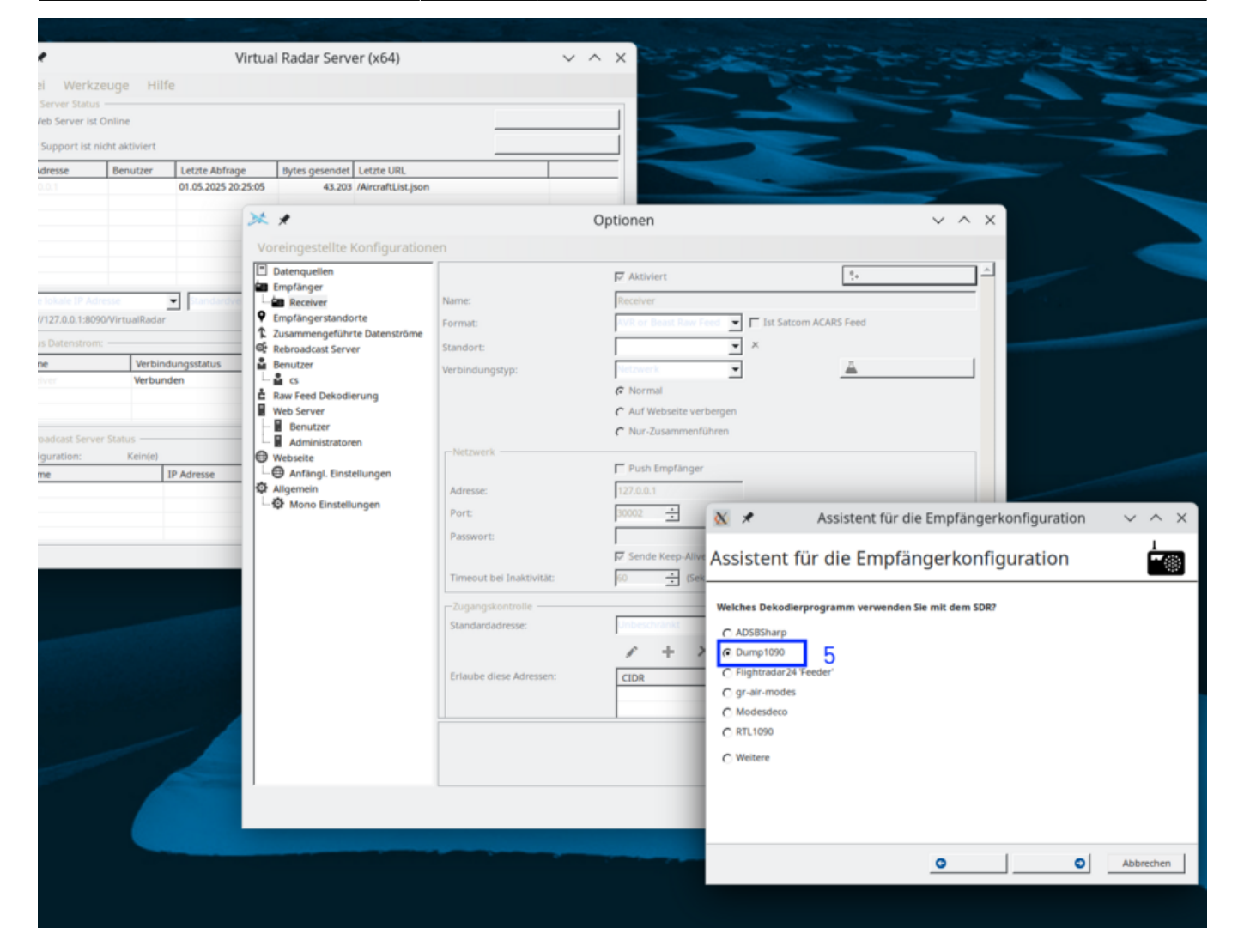

|                               |                   |               | - Call and                      |                          |                                       |                  |                         |             |                                                                                                    |           |
|-------------------------------|-------------------|---------------|---------------------------------|--------------------------|---------------------------------------|------------------|-------------------------|-------------|----------------------------------------------------------------------------------------------------|-----------|
| •                             |                   | 1             | Virtual Radar Server (x64)      |                          | ~ ^ X 🔁                               |                  |                         |             |                                                                                                    |           |
| ai Werk                       | kzeuge Hil        | fe            |                                 |                          |                                       |                  |                         |             |                                                                                                    |           |
| Server Stati<br>leb Server Is | us<br>st Online   |               |                                 |                          |                                       | -                |                         |             |                                                                                                    |           |
| Support ist                   | t nicht aktiviert |               |                                 |                          |                                       |                  |                         |             |                                                                                                    |           |
| dresse                        | Benutzer          | Letzte Abfrac | e Bytes gesendet Letzte URL     |                          |                                       |                  |                         |             |                                                                                                    |           |
| 0.0.1                         | Dennader          | 01.05.2025 20 | 25:44 54.145 /AircraftList.json |                          |                                       | -                |                         |             |                                                                                                    |           |
|                               |                   |               | * *                             |                          | Optionen                              |                  |                         | ~ ^ X       |                                                                                                    |           |
|                               |                   |               | Voreingestellte Konfiguration   | en                       |                                       |                  |                         |             |                                                                                                    |           |
|                               |                   |               | Datenquellen                    |                          | Aktiviert                             |                  | 24                      |             | -                                                                                                    |           |
| e lokale IP A                 | Minesse           |               | Empfänger                       | Namer                    | Receiver                              |                  |                         |             | and the second second s |           |
| //127.0.0.1:8                 | 1090/VirtualRadar | -             | Empfängerstandorte              | Format:                  | AVR or Beast Raw                      | Ford T Ist Sate  | om ACARS Feed           |             |                                                                                                    |           |
| is Datenstrom:                |                   |               | Zusammengeführte Datenströme    | Standort                 | · · · · · · · · · · · · · · · · · · · | × ×              |                         |             |                                                                                                    |           |
| ne                            | Verbin            | dungsstatus   | Benutzer                        | Verbindungstyp:          | Netzwerk                              | -                | 4                       |             |                                                                                                    |           |
|                               | Verbur            | iden          | Raw Feed Dekodierupg            | , a constant grappe      | Normal                                | _                |                         |             |                                                                                                    |           |
|                               |                   |               | Web Server                      |                          | C Auf Webseite ve                     | rbergen          |                         |             |                                                                                                    |           |
| oadcast Ser                   |                   |               | Benutzer                        |                          | Nur-Zusammen                          | führen           |                         |             |                                                                                                    |           |
| iguration: Kein(e)            |                   |               | Webseite                        | Netzwerk                 |                                       |                  |                         |             |                                                                                                    |           |
| me                            |                   | IP Adresse    | Anfängl. Einstellungen          |                          | Push Emplange                         | r                |                         |             |                                                                                                    |           |
|                               |                   |               | Mono Einstellungen              | Adresse:                 | 127.0.0.1                             | (m               |                         | -           |                                                                                                    |           |
|                               |                   |               |                                 | Port                     | 30002 -                               | <u>×</u> ×       | Assistent für die       | e Empfänger | konfiguration                                                                                                    | ~ ^ ×     |
|                               |                   |               |                                 | Passwort.                | Sende Keep-All                        | Assistant        | für die Empfär          | ngerkonfi   | guration                                                                                                    |           |
|                               |                   |               |                                 | Timeout bei Inaktivität: | 60 ÷ (Se                              | Assistent        |                         | igerkonni   | gulation                                                                                                    |           |
|                               |                   |               |                                 | Zugangskontrolle         |                                       | Läuft der SDR Dr | koder auf Ihrem Compute | er?         |                                                                                                    |           |
|                               |                   |               |                                 | Standardadresse:         | Unbeschränkt                          |                  | 6                       |             |                                                                                                    |           |
|                               |                   |               |                                 |                          | 1 +                                   | C Nein           | 0                       |             |                                                                                                    |           |
|                               |                   |               |                                 | Erlaube diese Adressen:  | CIDR                                  |                  |                         |             |                                                                                                    |           |
|                               |                   |               |                                 |                          | CIDIC                                 | 1                |                         |             |                                                                                                    |           |
|                               |                   |               |                                 |                          |                                       |                  |                         |             |                                                                                                    |           |
|                               |                   |               |                                 |                          |                                       |                  |                         |             |                                                                                                    |           |
| -                             |                   |               |                                 |                          |                                       |                  |                         |             |                                                                                                    |           |
|                               |                   |               | 1                               |                          |                                       |                  |                         |             |                                                                                                    |           |
|                               |                   |               |                                 |                          |                                       |                  |                         |             |                                                                                                    |           |
|                               |                   |               |                                 |                          |                                       |                  |                         |             |                                                                                                    |           |
|                               |                   |               |                                 |                          |                                       |                  |                         | 0           | 0                                                                                                    | Abbrechen |
|                               |                   |               |                                 |                          |                                       |                  |                         |             |                                                                                                    |           |
|                               |                   |               |                                 |                          |                                       |                  |                         |             |                                                                                                    |           |

Die Website kann unter http://127.0.0.1:8090/VirtualRadar/desktop.html aufgerufen werden.

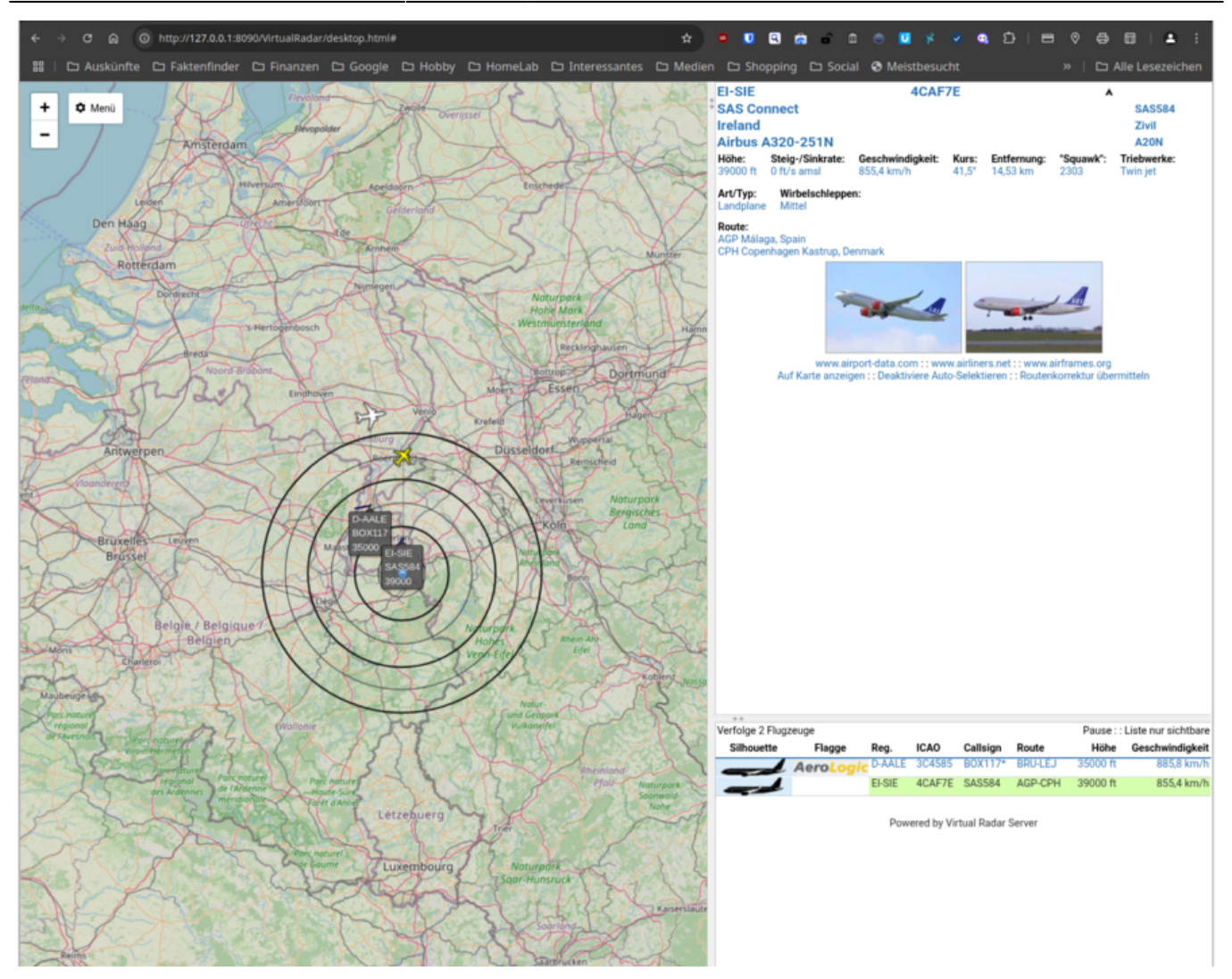

Um die Administrationsoberfläche aufrufen zu können ist zunächst ein Benutzer mit entsprechenden Rechten mit vrs –webadmin anzulegen. Die Administrationswebseite kann dann unter http://127.0.0.1:8090/VirtualRadar/WebAdmin/Index.html aufgerufen werden.

| v | RS Web Amin                              |                                               |                            |      |             |            |           |  |  |  |
|---|------------------------------------------|-----------------------------------------------|----------------------------|------|-------------|------------|-----------|--|--|--|
|   | Home Haupt                               |                                               |                            |      |             |            |           |  |  |  |
|   | Optionen                                 |                                               |                            |      |             |            |           |  |  |  |
|   | Log                                      | Adresse                                       |                            |      |             |            |           |  |  |  |
|   | Online Lookup Flugzeugdetails Logdateien | Zeige lokale IP Adresse                       |                            |      |             |            |           |  |  |  |
|   | Verbinder-Aktivitätslog                  | http://127.0.0.1:8090/VirtualRadar/           |                            |      |             |            |           |  |  |  |
|   | Diagnostik - Warteschlangen              |                                               |                            |      |             |            |           |  |  |  |
|   | Über                                     | Status Datenstrom                             |                            |      |             |            |           |  |  |  |
|   | Plugin: Custom Content                   |                                               |                            |      |             |            |           |  |  |  |
|   | Plugin: Database Writer                  | Name                                          | Status                     |      | Nachrichten | Mangelhaft | Verfolge  |  |  |  |
|   | Plugin: Datenbank Editor                 | Receiver                                      | Verbunden                  |      | 1.143       | 0          | 4         |  |  |  |
|   | Plugin: Tile Server Cache                |                                               |                            |      |             |            |           |  |  |  |
|   | Plugin: Web Admin                        | Web Server                                    |                            |      |             |            |           |  |  |  |
|   |                                          | IP<br>Adresse Benutzer                        | Bytes<br>gesendet Letzte U | RL   |             |            |           |  |  |  |
|   |                                          | 127.0.0.1 cs 584.563 /WebAdmin/Index/GetState |                            |      |             |            |           |  |  |  |
|   |                                          |                                               |                            |      |             |            |           |  |  |  |
|   |                                          | Rebroadcast ser                               | ver                        |      |             |            |           |  |  |  |
|   |                                          | Name IF                                       | P Adresse                  | Port | Buffered    | Gesendet   | Verworfen |  |  |  |
|   |                                          |                                               |                            |      |             |            |           |  |  |  |
|   |                                          | UPnP                                          |                            |      |             |            |           |  |  |  |
|   |                                          | UPnP Support ist nice                         | ht aktiviert               |      |             |            |           |  |  |  |

Mit folgenden Optionen kann vrs aufgerufen werden:

- VRS mit einer grafischen Benutzeroberfläche in einer GUI-Desktop-Umgebung starten: vrs gui
- VRS ohne GUI vrs -nogui
- VRS als Hintergrunddienst starten vrs -startbg
- VRS beenden, wenn es als Hintergrunddienst läuft vrs -stopbg
- VRS bei jedem Systemstart als Hintergrunddienst zu starten vrs -enable
- VRS Hintergrunddienst deaktivieren, damit es nicht bei jedem Systemstart startet vrs disable
- Verlauf des VRS anzeigen, wenn es als Hintergrunddienst läuft vrs -log
- Hilfe vrs -?

From: https://gatonero.duckdns.org/!digitales/ - **Digitales** 

Permanent link: https://gatonero.duckdns.org/!digitales/digitales:sdr:sdr\_software:sdr\_tools:vrs

Last update: **01.05.2025** 

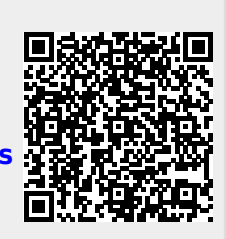